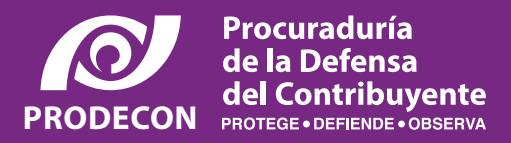

## **PRODECON** te comparte información importante relativa al INFONAVIT

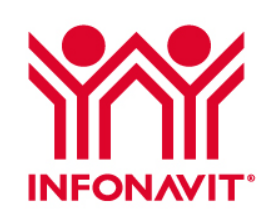

## ¿Requieres apoyo para regularizar tu situación fiscal y continuar con tu registro en la plataforma REPSE?

Registra tu solicitud eligiendo la opción Consultas a través del CAE en el Portal Empresarial.

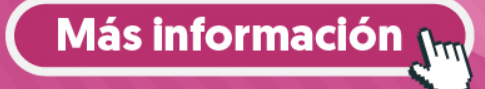

## REGISTRO DE CASO **VIDEOLLAMADA SUBCONTRATACIÓN**

El Infonavit ha implementado un nuevo servicio que te permite recibir apoyo especializado para regularizar tu situación fiscal y puedas continuar con tu registro en la plataforma **REPSE** de la STPS.

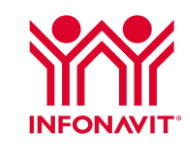

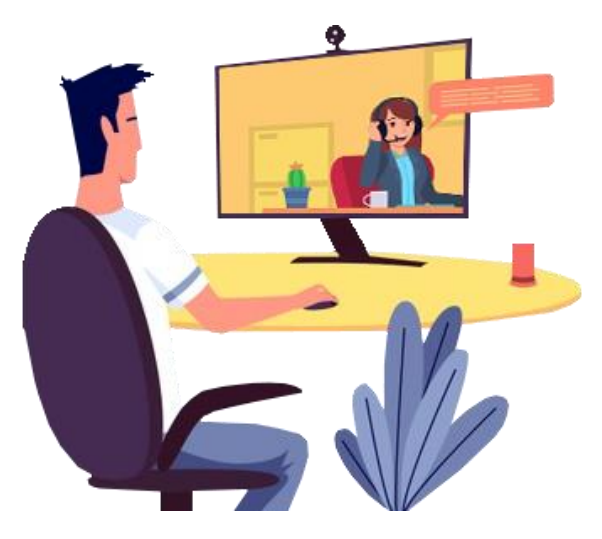

#### ¿Cómo puedo recibir el apoyo por Videollamada?

Ingresa con tu cuenta al Portal Empresarial del Infonavit.

https://empresarios.Infonavit.org.mx

- En el menú, localiza el apartado Centro de Atención Empresarial y selecciona la opción Agenda tu cita.
- Da clic en el botón Cita Virtual y selecciona 3 "Videollamada Subcontratación"; elige el día y horario de tu preferencia.
- Captura tu información en el formulario, y al terminar da clic en el botón Reservar.

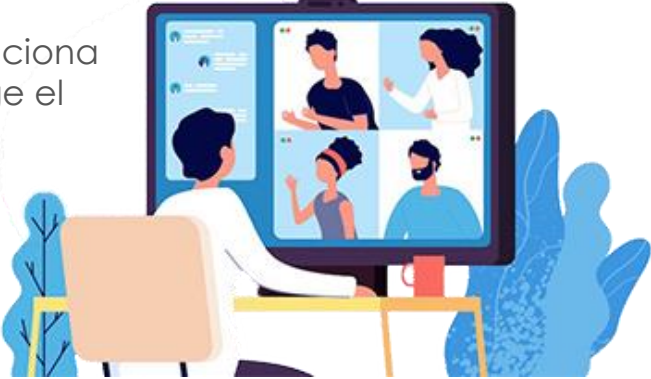

Recibirás un mensaje en tu correo electrónico con la confirmación de tu cita. Revisaremos contigo a detalle la situación de cada adeudo para que hagas las aclaraciones y/o el pago de las cantidades adeudadas.

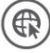

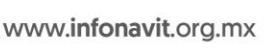

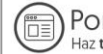

Portal Empresarial del Infonavit

Infonatel 800 008 3900

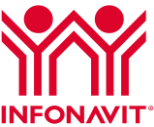

# SOLICITUD DE APOYO DESDE EL CENTRO DE ATENCIÓN EMPRESARIAL

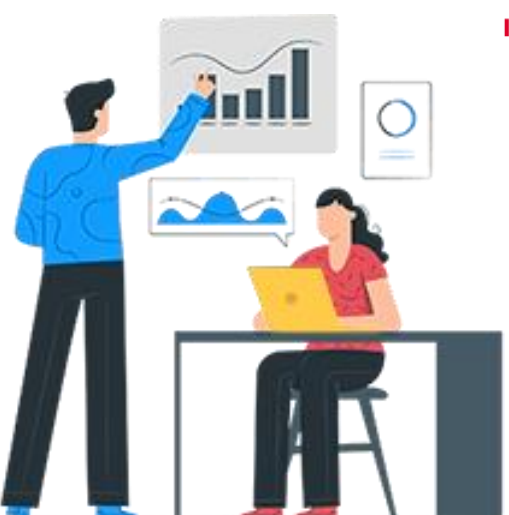

#### ¿Cómo puedo enviar mi solicitud en línea en el CAE?

1 Ingresa con tu cuenta al Portal Empresarial del Infonavit.

https://empresarios.Infonavit.org.mx

- 2 En el menú, localiza el apartado Centro de Atención Empresarial y selecciona la opción Realiza tu solicitud.
- 3 Da clic en el botón Servicio y selecciona "Consulta" y en el campo Descripción has referencia que corresponde a tu registro en la plataforma REPSE.
- Describe brevemente tu consulta y al terminar da clic en el botón Enviar solicitud.

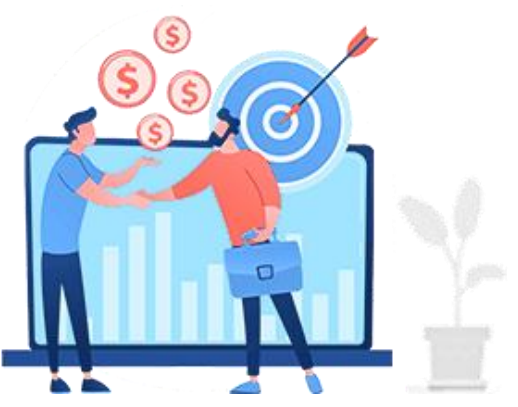

El sistema te dará un **Número de solicitud** para que puedas dar seguimiento a tu consulta. Nos pondremos en contacto contigo y revisaremos a detalle la situación de cada adeudo para que hagas las aclaraciones y/o el pago de las cantidades adeudadas.

(f)

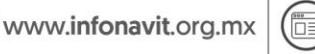

Portal Empresarial del Infonavit Haz trámites en línea y consulta tu información

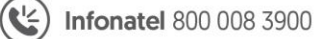